# CONFIGURING THE LOGGER TO WRITE TO A NETWORK DRIVE

## VERIFY THE INSTALLATION

- 1. Install the logger as usual.
- 2. Verify that everything is working properly recording locally.

## CONFIGURE THE SERVICE

3. Click **Start/Run...** type **services.msc** and press **enter**.

4. Next, decide on which user account to run the services under. This account must have permissions to write to the folder on the network drive.

5. Right-click on **DLIService** and select **Properties**.

6. Select the LogOn tab.

7. Select **This Account** and enter the account name and password. Note: Domain names have the format Domain\User.

8. Repeat steps 6 and 7 for DLIPurge.

9. Verify that the services will start.

10. Verify that recording still works properly.

### SET THE RECORDING PATH

11. Bring up the Integration Utility. Select the In the Logger Configuration page.

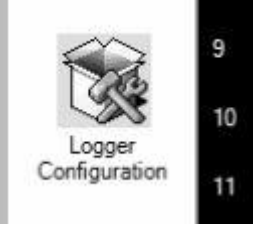

12. In the upper-right hand corner (Section Editor), select Storage Paths.

| Section Editor |      |
|----------------|------|
| system 💌       | ]    |
| system         | 1    |
| storage paths  | al I |
| Line01         |      |
| Line02         | 1    |

 In the File Settings section, type in the path to the shared folder. The path must be in a UNC format: <u>\\Server\SharedDirectory</u>. Be sure that the user account has full permissions to the shared directory.
Completely exit integration utility, and then start it again.

### **VERIFY RECORDING**

15. Verify that the recordings are being created. If recordings are not created, there are insufficient permissions for the service user account to write to the remote directory. You'll likely see "Unable to create file" in the event log.